## How to add Travis Cheer Google Calendar to your Apple Calendar

1. Go to the **Calendar** app on your iPhone.

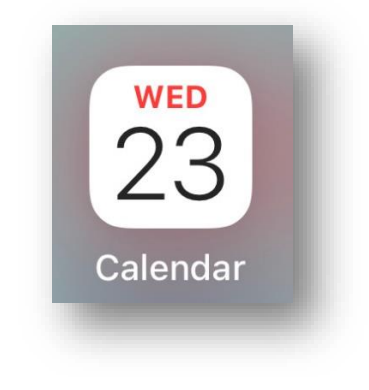

2. Select Calendars (should be bottom center).

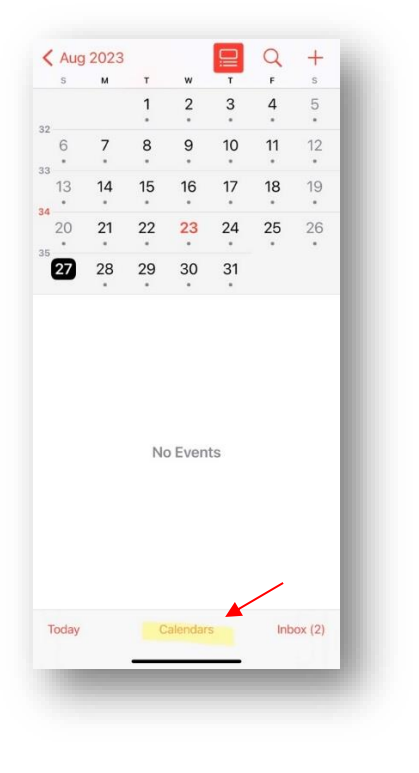

3. Select Add Calendar (bottom left corner)

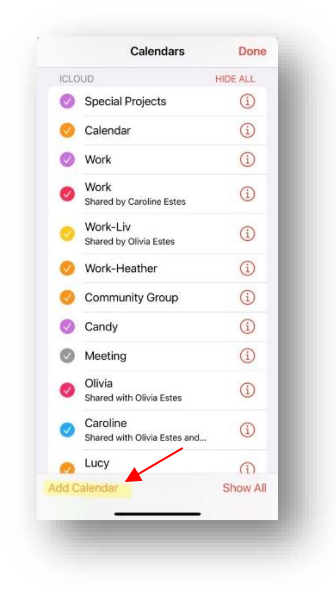

4. Select Add Subscription Calendar

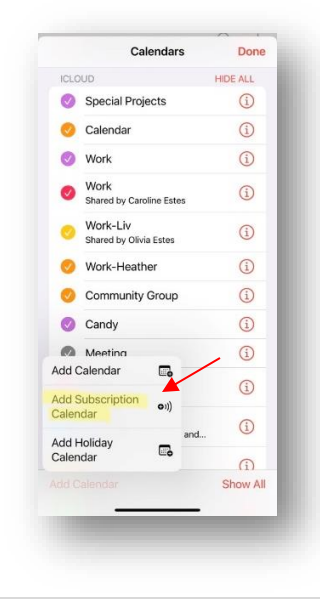

## How to add Travis Cheer Google Calendar to your Apple Calendar

5. Copy & paste the below path into the **Subscription URL** field shown below. Then select **Subscribe.** 

https://calendar.google.com/calendar/ical/travishscalendar%40gmail.com/public/basic.ics

| Cancel A                                       | dd Subscription Calendar Add                                                                                                    |
|------------------------------------------------|----------------------------------------------------------------------------------------------------|
| Subscrip<br>data fron<br>subscribe<br>are upda | tion calendars are read-only feeds of<br>n external sources. You can<br>e to this feed to get events as they<br>ted by the data provider. |
| SUBSCR                                         | IPTION URL                                                                                                    |
| example                                        |                                                                                                    |
| q w e                                          | ertyuiop                                                                                                    |
| a s                                            | d f g h j k l                                                                                                    |
| φZ                                             | x c v b n m 🗵                                                                                                    |
| 123                                            | . / .com return                                                                                                    |
| ٢                                              |                                                                                                    |
|                                                |                                                                                                    |